Steering wheel control interface (additional accessory) menu set up

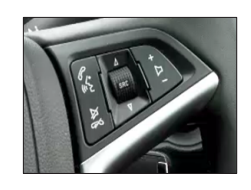

#### The Interface has various functions so here is a list of them all:

• Press Wheel IN/SRC - Enter Menu & Select once in Menu & SOURCE in Radio operation. • **VOL** +/**VOL** - Works just the same

• Wheel UP/DOWN - navigate menu up/down & seek up/down in Radio operation • HANG-UP/MUTE - Back in menu & Mute in Radio operation

| S e t t i n g s<br>Time Date<br>Vehicle Settings<br>Logo Select | This is the first screen of the menu, you can make any selection you wish from here.                                 |
|-----------------------------------------------------------------|----------------------------------------------------------------------------------------------------|
| S e t t i n g s<br>Time Date<br>Vehicle Settings<br>Logo Select | Now if you press DOWN on the wheel the highlighted item will change to the one below.                                |
| S e t t i n g s<br>Time Date<br>Vehicle Settings<br>Logo Select | LOGO SELECT on the menu is the one that is required                                                                  |
| Settings<br>Kenwood<br>Vauxhall<br>Opel                         | Press IN on the SRC/WHEEL to go into the LOGO SELECT settings.                                                       |
| Settings<br>O Kenwood<br>O Vauxhall<br>O Opel                   | Now you can scroll <b>UP/DOWN</b> on the SRC/WHEEL to select the required setting you want to appear on the display. |
| Settings<br>Time Date                                           | Once you have selected the option you require then to go back to the main menu you press <b>PHONE HANG</b> -         |

Time Date **Vehicle Settings** Logo Select

8

ire then to E HANG-**UP/MUTE**, this will return you to the previous menu.

The same actions are applied to whatever menu you wish to change.

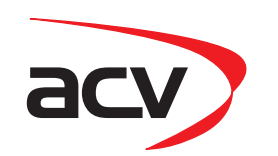

# Installation Manual Double DIN Kit • Opel Astra (J) 2010->

#### **Double DIN Kit contents**

(1) Facia Plate (2) Mounting Bracket Left (3) Mounting Bracket Right (4) Fixing screws additional accessories: (5) Speaker (additional accessory) (6) Stalk Interface(additional accessory) (7) Lead Cable (additional accessory) (8) Pocket (1-DIN install)\* additional accessories: \*ONLY for part-no. with 28xxxx-xx-x Antenna Adapter / ISO - DIN Adapter

|                | titan grey  | black       | platin silver |
|----------------|-------------|-------------|---------------|
|                | part-no.:   | part-no.:   | part-no.:     |
| with pocket    | 281230-23-1 | 281230-23-2 | 281230-23-3   |
| without pocket | 381230-23-1 | 381230-23-2 | 381230-23-3   |

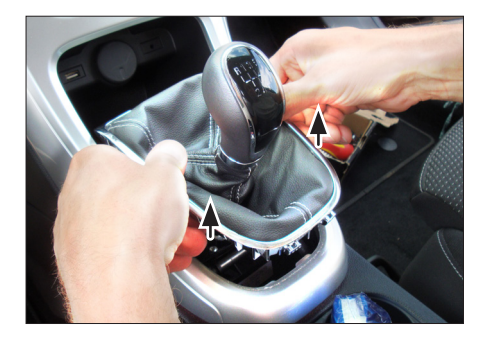

1. Unclip gear shift cover

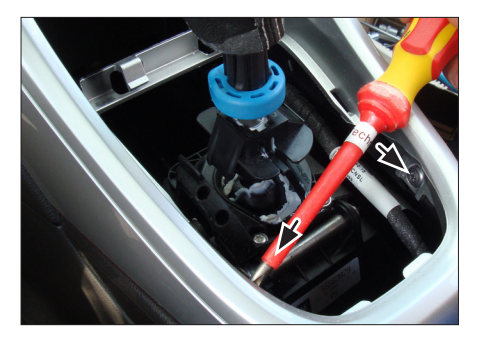

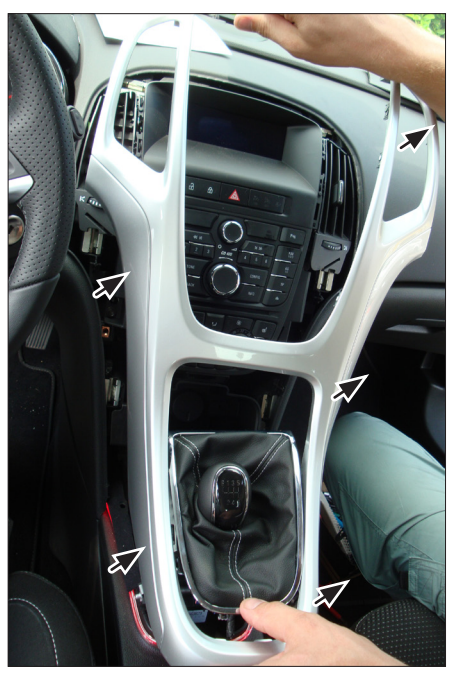

2. Remove screws of OEM center panel

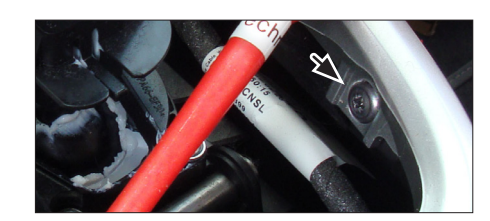

3. Unclip OEM center panel Remove OEM center panel Steering wheel control interface install guide (additional accessory!)

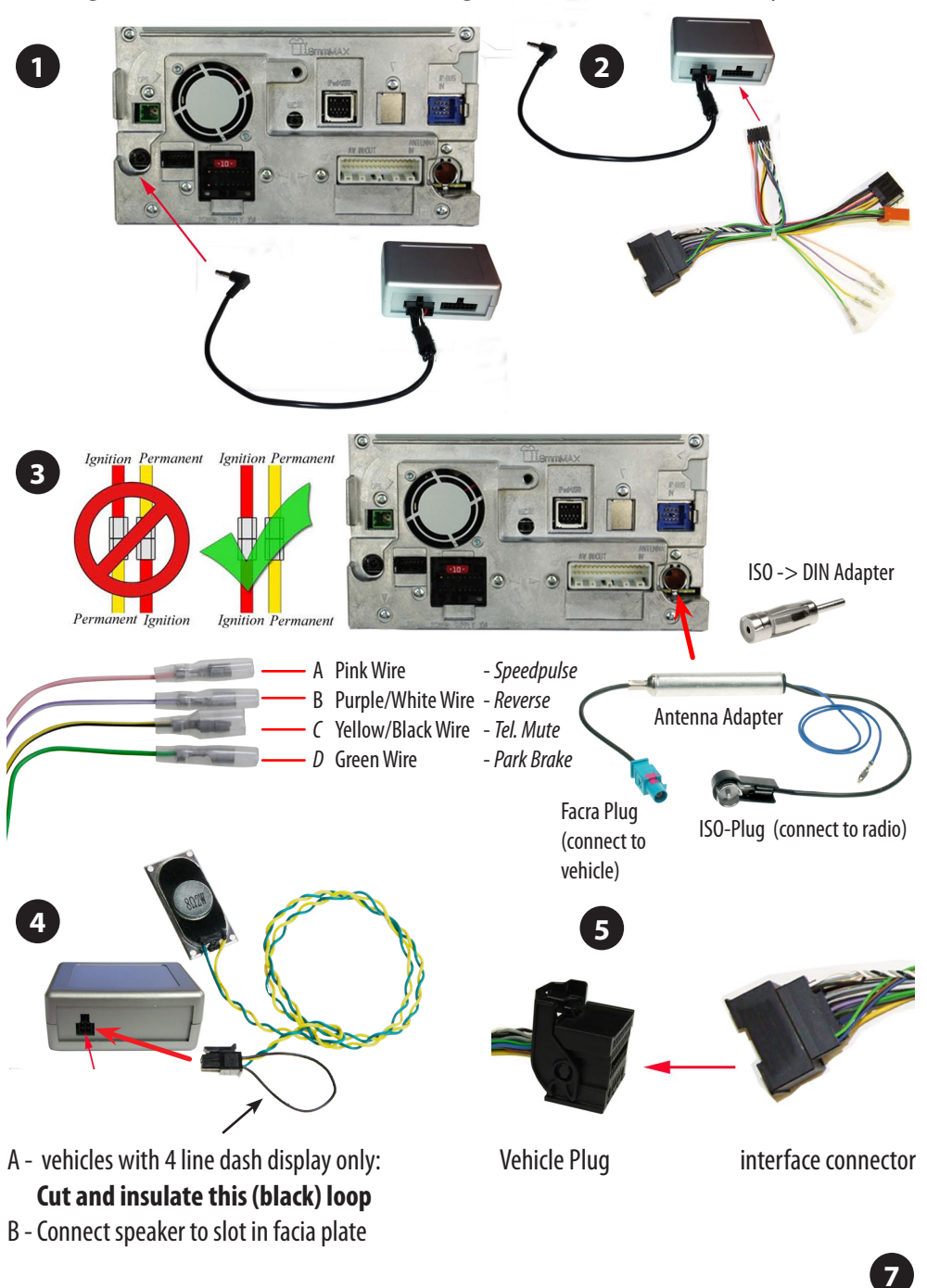

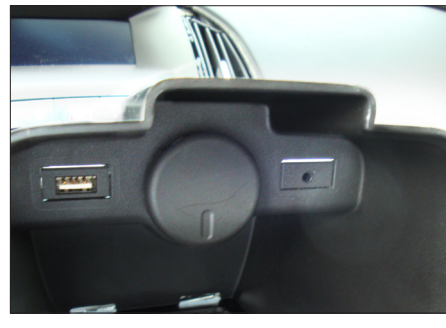

15. Cut away top of cigarette lighter unit: along the dashed line.

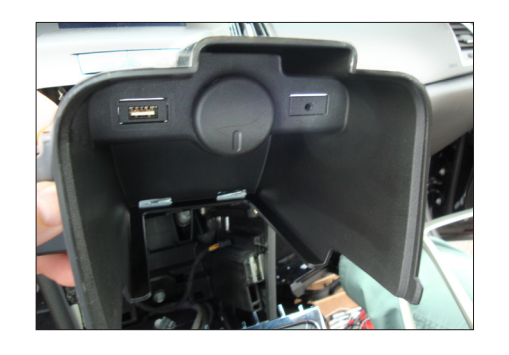

ca. 25 mm

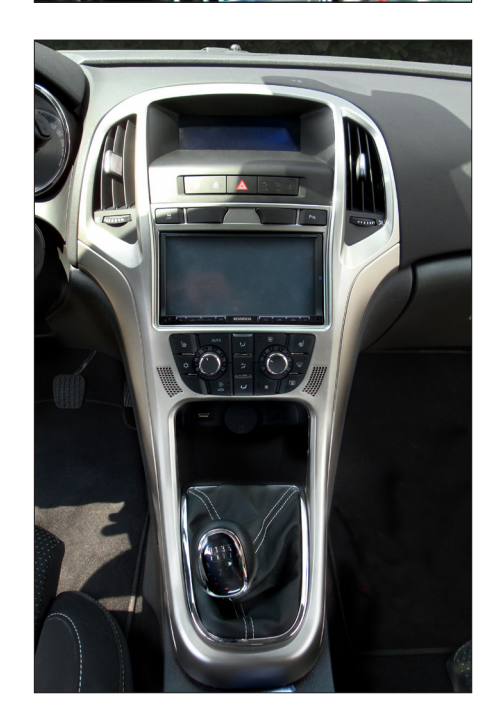

- 16. Top view of cigarette lighter unit: cut along the dashed line
  - Caution: measure before you cut!
  - Reinstall cigarette lighter unit
- 17. Place facia plate Reinstall everything in reverse order to finish installation

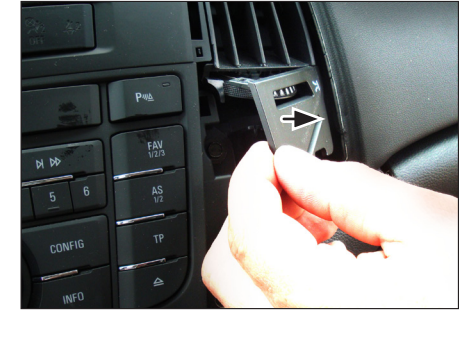

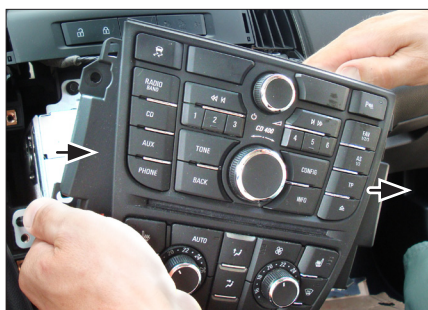

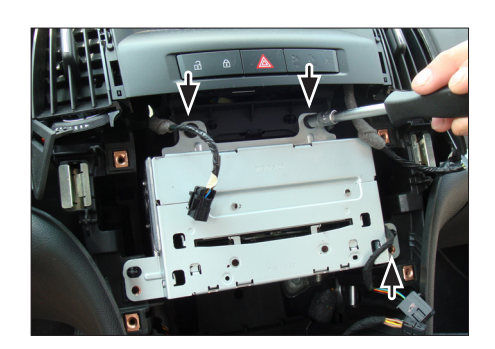

4. Remove cigarette lighter unit.

5. Open cover below air vent (left and right)

- 6. Remove screws of OEM control unit
  - Remove OEM control unit

7. Remove screws of OEM head unit

Remove OEM head unit

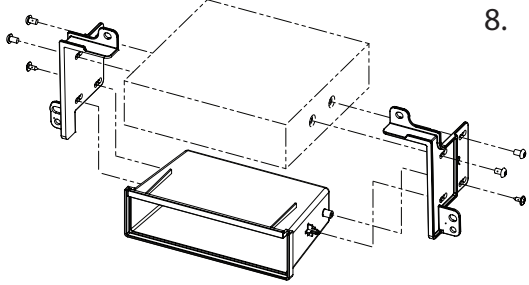

### 8. 1-DIN radio:

Attach mounting brackets to double DIN head unit

<sup>•</sup> Fix them with four screws

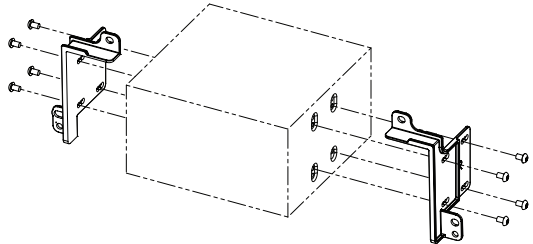

## 2-DIN navigation:

Attach mounting brackets to , double DIN head unit

Fix them with four screws

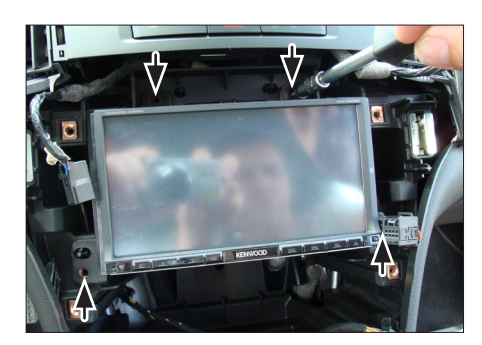

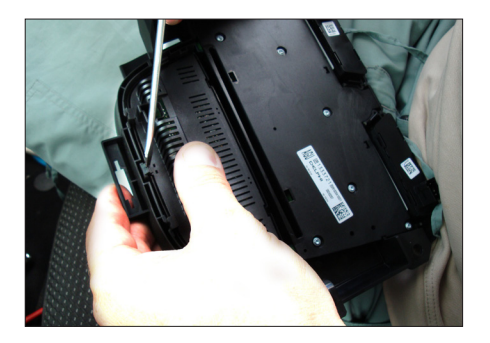

9. Connect steering wheel control interface (see page 7)

Go to page 7 for a detailed installation guide of steering wheel control interface

Fix double DIN head unit

10. Unclip air condition control unit from OEM panel

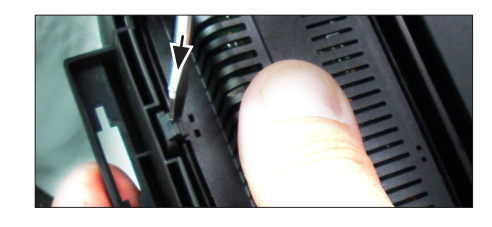

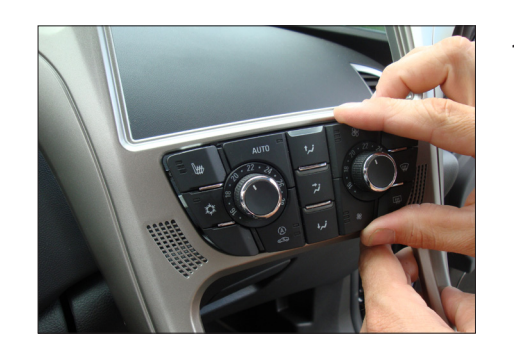

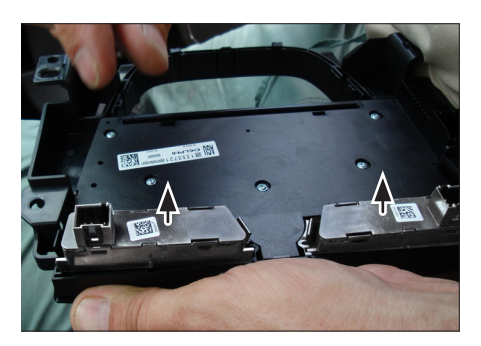

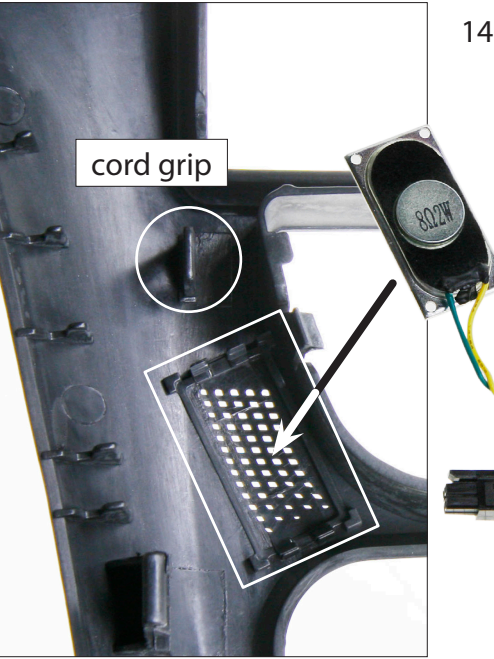

\*additinal accessory

11. Mount air condition control unit to facia plate

- 12. Remove switch left and switch right from OEM unit
- 13. Mount switches to facia plate

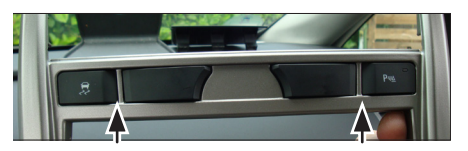

14. Connect speaker\* plug to steering wheel interface. Mount speaker to facia plate. Use cord grip for securing speaker cable

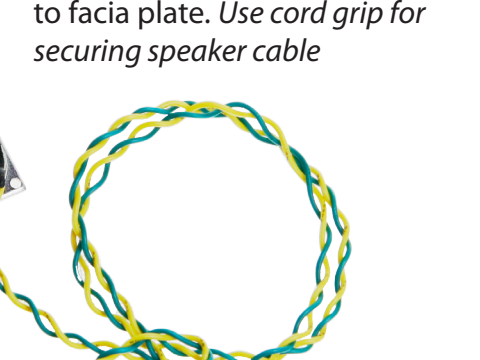

vehicles with 4 line dash display only: Cut and insulate this (black) loop